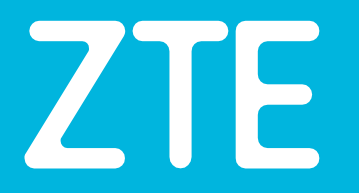

# **ZXHN H196A V9**

Manual de Instalação

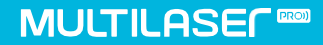

Acompanhe a gente! www.multilaserpro.com.br

## ZXHN H196A V9 Manual de Instalação

Data de Publicação: 18-05-2021

## **INFORMAÇÃO LEGAL**

#### Copyright © 2021 ZTE CORPORATION

O conteúdo deste documento está protegido por leis de direitos autorais e tratados internacionais. É proibida qualquer reprodução ou distribuição deste documento ou de qualquer parte dele, em qualquer forma e meio, sem o consentimento prévio por escrito da ZTE CORPORATION. Além disso, o conteúdo deste documento está protegido por obrigações contratuais de confidencialidade.

Todos os nomes de empresas, marcas e produtos são marcas comerciais ou de serviço registradas, da ZTE CORPORATION ou dos seus respectivos proprietários.

Este documento é fornecido "na forma que está escrito", e todas as garantias, representações ou condições expressas, implícitas ou estatutárias são renunciadas, incluindo sem limitação qualquer garantia implícita de comerciabilidade, adequação a um determinado fim, título ou não infração. A ZTE CORPORATION e os seus licenciadores não serão responsáveis por danos resultantes da má utilização ou uso indevido das informações aqui contidas.

A ZTE CORPORATION ou os seus licenciadores podem ter direitos de propriedade intelectual atuais ou pendentes das aplicações que abranjam este documento. Exceto conformemente expressamente previsto em qualquer licença escrita entre a ZTE CORPORATION e o seu licenciado, o utilizador deste documento não poderá adquirir qualquer licença sobre o objeto do presente documento.

A ZTE CORPORATION reserva-se o direto de atualizar ou fazer alterações técnicas a este produto sem aviso prévio.

Os utilizadores podem visitar o web site de apoio da Multilaser PRO https://www.multilaserpro.com.br/ para obterem mais informações relacionadas.

O direito final de interpretação deste produto reside a ZTE CORPORATION.

## Instalação de Rede via Aplicativo ZLife Lite

Faça o download do Aplicativo ZLife Lite (APP) na App Store ou Google Play e instale-o no seu smartphone. Abra o APP, adicione o dispositivo H196A, leia o código QR na etiqueta ou selecione o SSID (nome da rede Wi-Fi)-e digite a senha do Wi-FI da etiqueta, e configure o AP conforme as instruções do aplicativo. Os passos detalhados de instalação são os seguintes:

(1) Abra o aplicativo ZLife Lite. Clique em "Adicionar dispositivo".

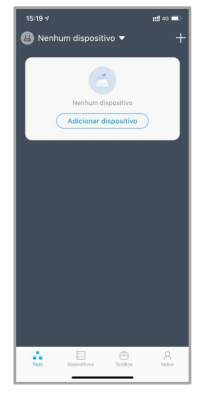

(2) Selecione a opção Mesh AP. Certifique-se de que o H196A esteja ligado e que sua porta WAN esteja conectada à qualquer porta LAN de seu modem de banda larga por meio de um cabo de rede (Ethernet).

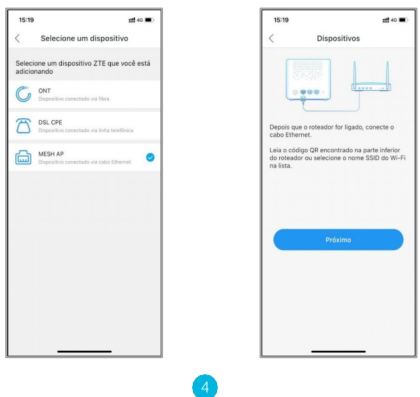

(3)Escaneie o código QR da etiqueta (se encontra na parte inferior do H196A, como mostra a figura seguinte), ou selecione o SSID (nome da rede Wi-Fi) e digite a senha do Wi-Fi para que o smartphone possa ser conectado ao H196A via Wi-Fi.

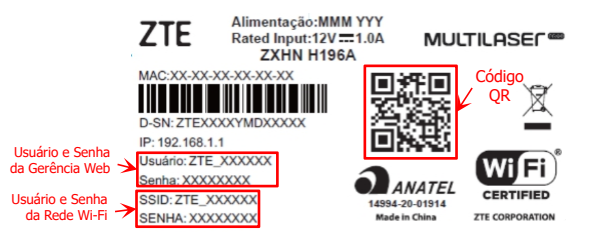

Se selecionar para escanear o código QR, uma mensagem aparecerá após clicar em "conectar", e é recomendado alterar a senha. O processo pode continuar clicando em "pular" no canto superior direito, se você pretende alterar a senha mais tarde.

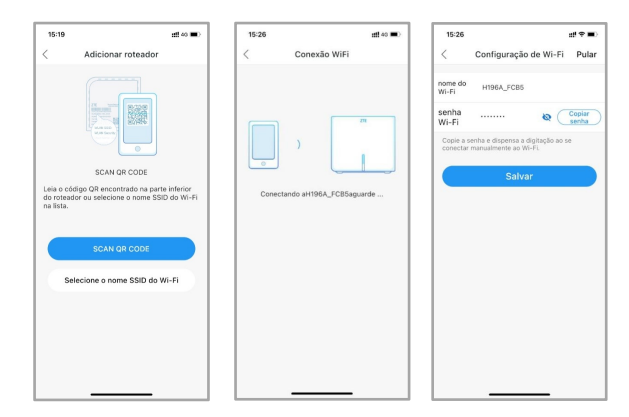

Se você opta por selecionar o SSID (nome da rede Wi-Fi) e digitar a senha da WLAN (senha do Wi-Fi), o nome de usuário e senha da gerência Web (se encontram na etiqueta), são necessários para continuar a configuração a seguir.

| 16:37                         | ::f 후 🔳 16:37 |                                                                                                    | ## 40 🗰) 16:38 |                                                            | ## 46 🔳 |
|-------------------------------|---------------|----------------------------------------------------------------------------------------------------|----------------|------------------------------------------------------------|---------|
| Equipamento de test           | • <           | Conexão WiFi                                                                                                    | <              | Conexão WiFi                                               |         |
| Pergulando titeador intelgent | c             | *2.ine law of preside normality<br>*2.ine law of preside normality<br>High Arcalisy<br>0 WAA to another<br>Cancelar Consector | Per ta         | or, dgile e SSD<br>or, dgile a smha<br>Conecte-se ao Wi-FJ | 2       |

Independente dos métodos selecionados o processo continua com as mensagens seguintes.

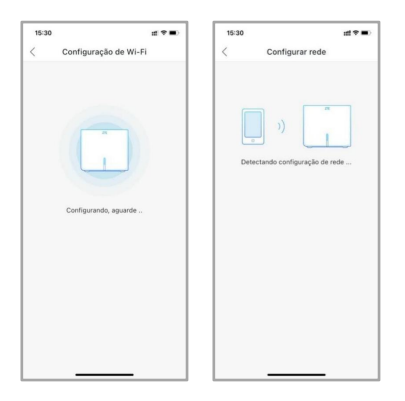

(4) O H196A está configurado como o controlador e exibido na topologia de rede do APP. O controlador é o dispositivo principal da rede Wi-Fi Mesh. Ele deve estar conectado diretamente, por um cabo de rede (Ethernet), ao modem de banda larga.

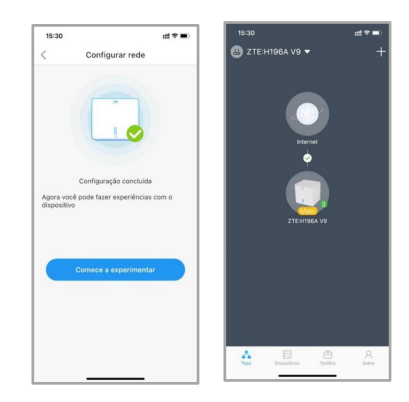

(5) Para adicionar um Satélite, clique no ícone "+" no canto superior direito da página e clique em "Adicionar satélite", conforme mostrado na figura abaixo. O Satélite é o dispositivo Wi-Fi que faz a extensão da rede Wi-Fi e é gerenciado pelo Controlador. Os Satélites devem ser distribuídos pela sua casa de forma a cobrir as áreas com internet porém sem perder conectividade com o Controlador.

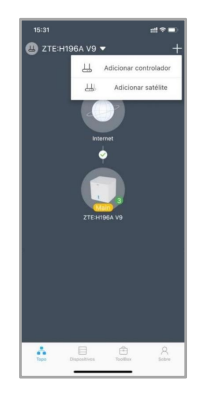

6

(6) Conecte o H196A à fonte de alimentação. Clique em "Próximo".

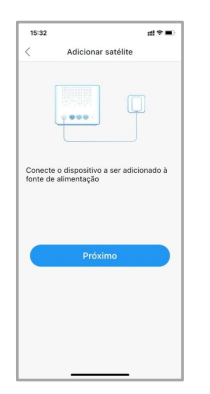

(7) Faça a leitura do código QR do H196A ou selecione o SSID (nome da rede Wi-Fi), e posteriormente digite a senha do Wi-Fi para que o Smartphone possa ser conectado ao Satélite.

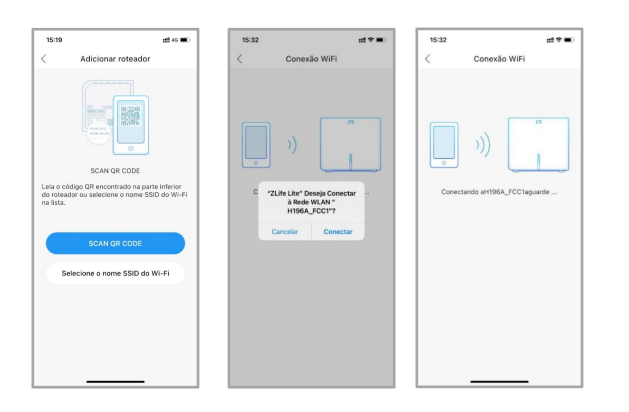

(8) Depois que o smartphone estiver conectado ao Satélite, o aplicativo Zlife Lite fará a conexão ao Controlador, e começará a usar a rede Wi-Fi Mesh.

| <                 | Configu              | rar rede                                               |
|-------------------|----------------------|--------------------------------------------------------|
| Recone<br>aguarde | Ctando conexilor<br> | 1196A_FCB5-WI-Fi,<br>seja Conectar<br>NLAN *<br>FCB5'? |

(9) O Satélite foi configurado com sucesso. Aguarde um a dois minutos e a topologia da rede será exibida.

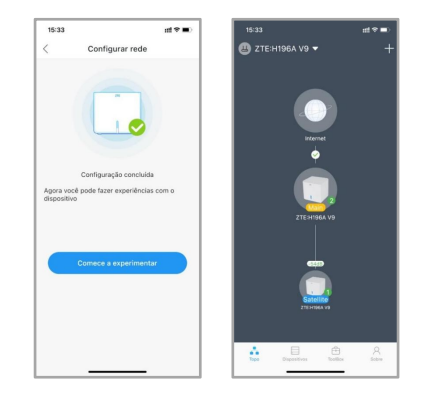

(10)Para adicionar outro Satélite, repita os passos 5 a 9.

#### Instalação de Rede via botão WPS

(1) Coloque um Satélite dentro do alcance do Controlador. Recomenda-se distribuir os Satélites em sua casa de modo que seu LED fique fixo azul. Isto indica que ele está a uma distância do Controlador suficiente para ter boa conectividade até o Controlador e, consequentemente, à Internet.

(2) Pressione o botão WPS do Controlador. Em seguida, pressione o botão WPS do Satélite e aguarde por dois minutos. Verifique as mudanças no status dos indicadores WPS do Controlador e do Satélite. Depois que os LEDs mudam de verde piscante para azul sólido, a rede está configurada. A mudança no status dos indicadores WPS leva cerca de um minuto.

**NOTA:** O botão WPS se encontra localizado na frente do H196A, como na figura seguinte.

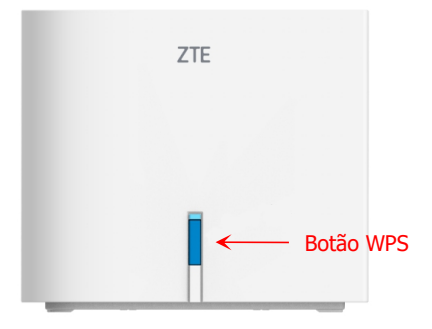

#### Configurando os parâmetros básicos Wi-Fi via WEB

Configure os parâmetros Wi-Fi, como o SSID (nome da rede Wi-Fi) e a senha do Wi-Fi seguindo as etapas abaixo, para entrar na gerência do equipamento H196A via Web, use um navegador de internet como Google Chrome, Microsoft Edge ou FireFox, colocando o endereço IP "192.168.1.1" do dispositivo H196A e digitando o usuário e senha da gerência Web localizados na etiqueta do equipamento.

| ZTE Horário atust2         | 021-05-10706:39                                                      | superadmin Logout Português   English           |  |  |  |  |
|----------------------------|----------------------------------------------------------------------|-------------------------------------------------|--|--|--|--|
| Home                       | Topologia                                                            | Internet Rede local Gerenciamento & Diagnóstico |  |  |  |  |
| 1                          | MARKAN Bislan                                                        |                                                 |  |  |  |  |
| WAN                        | wuw sasca precontores avançadas de wuw preconamento de sanda wuw     |                                                 |  |  |  |  |
| LAN Ir                     | Informação da página 3                                               |                                                 |  |  |  |  |
| Controle de largo de b. Es | sa página fornece a função de                                        | compuração de parâmetro(s) básicos de WLAN.     |  |  |  |  |
| Roteament                  | Configuração WIAN On/Off                                             |                                                 |  |  |  |  |
| UPnP                       | · companyor rear 00/00                                               |                                                 |  |  |  |  |
| DNS                        |                                                                      |                                                 |  |  |  |  |
|                            | WLAN (24GHz) ● Ugado U Desligado<br>WLAN (55Hz) ● Linado O Desligado |                                                 |  |  |  |  |
|                            | WEAN (SGR2)                                                          | bgado O basigado                                |  |  |  |  |
|                            |                                                                      | Aplicar Cancelar                                |  |  |  |  |
|                            |                                                                      |                                                 |  |  |  |  |
| •                          | Configuração Global                                                  | WLAN C                                          |  |  |  |  |
| _                          |                                                                      | -(1)                                            |  |  |  |  |
| *                          | Configuração WLAN !                                                  | SSID                                            |  |  |  |  |
| F                          | SSID1 (2.4GHz)                                                       | Ligado O Desligado                              |  |  |  |  |
| $\frown$                   | Nome SSID                                                            | ZTE AFFC85                                      |  |  |  |  |
| (5)                        | Esconder SSID                                                        | O Ligado 🔹 Desligado                            |  |  |  |  |
| $\bigcirc$                 | Tipo de encriptação                                                  | WPA2-PSK-AES                                    |  |  |  |  |
|                            | Senha WPA                                                            |                                                 |  |  |  |  |
|                            |                                                                      | mostrar senha                                   |  |  |  |  |
|                            | Clientes máximos                                                     | 32                                              |  |  |  |  |
|                            |                                                                      | Anlicar Concellar                               |  |  |  |  |
|                            |                                                                      |                                                 |  |  |  |  |
| •                          | 55ID2 (2.4GHz)                                                       | O Ligado 兽 Desligado                            |  |  |  |  |
| •                          | 55ID3 (2.4GHz)                                                       | O Ligado 🖲 Desligado                            |  |  |  |  |
| •                          | SSID4 (2.4GHz)                                                       | O Ligado 🔹 Desligado                            |  |  |  |  |
|                            | SSIDS (SGHz)                                                         | Ugado O Desligado                               |  |  |  |  |
| (6)                        | Nome SSID                                                            | ZTE_AFFC85                                      |  |  |  |  |
| $\bigcirc$                 | Esconder SSID                                                        | O Ligedo 🔹 Desligedo                            |  |  |  |  |
|                            | Tipo de encriptação                                                  | WPA2-PSK-AES                                    |  |  |  |  |
|                            | Senha WPA                                                            |                                                 |  |  |  |  |
|                            | Clientes mínimos                                                     | U mostrar senna                                 |  |  |  |  |
|                            | Sector ES INEARINS                                                   |                                                 |  |  |  |  |
|                            |                                                                      | Aplicar Cancelar                                |  |  |  |  |
|                            |                                                                      |                                                 |  |  |  |  |

(1)Na gerência Web, selecione a aba "Rede Local"
(2)Logo selecione a opção "WLAN"
(3)Depois na aba "WLAN Básica"

(4)Procure a opção "Configuração WLAN SSID".

(5)e (6) Dentro pode-se configurar ou modificar os parâmetros de rede Wi-Fi para a banda de 2.4GHz, como SSID (nome da rede Wi-Fi), tipo de encriptação e a senha do Wi-Fi, entre outras opções. A configuração da rede Wi-Fi na banda de 5GHz será modificada ao alterar a rede Wi-Fi na banda de 2.4GHz

**NOTA**: Não desativar a rede Wi-Fi na banda 5GHz. Ela afeta a comunicação dos equipamentos Wi-Fi Mesh, fazendo com que ela não funcione adequadamente.

### Resolução de Problemas

- O LED verde no painel frontal está apagado depois do dispositivo estar ligado.
- A rede sem fio não está ativada e está verificando a configuração da rede sem fio.
- A função de indicador está desativada.
- O sinal de conexão está fraco no Satélite e está verificando a conexão com o controlador.

#### O LED vermelho no painel frontal está piscando depois do dispositivo estar ligado.

- O dispositivo H196A não está conectado corretamente à rede de banda larga Internet.
- O cabo de rede Ethernet não está conectado corretamente na interface WAN do dispositivo H196A. Por favor, verifique que o cabo esteja conectado corretamente.
- Se o LED continuar vermelho, por favor contate seu provedor de banda larga Internet para ajuda.

### □ Impossibilitado de conectar-se à rede

- Verifique se o cabo de rede Ethernet está conectado corretamente na interface WAN do dispositivo Controlador e o mesmo cabo de rede Ethernet está conectado na interface LAN do modem de acesso banda larga Internet.
- Verifique se o LED indicador no painel frontal está piscando ou aceso fixamente na cor vermelha.

#### Restaurar configurações de fábrica

 Depois de ligar o dispositivo, pressionar o botão de reset localizado na parte traseira do H196A por mais de 5 segundos para restaurar as configurações de fábrica.

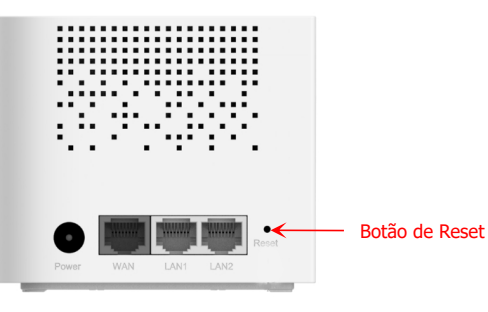

#### Comportamento do LED do dispositivo H196A

| Cor LED            | Status   | Definição                                                                                                    |  |
|--------------------|----------|----------------------------------------------------------------------------------------------------|--|
| Vermelho           | Acesso   | O dispositivo está iniciando ou está com algum<br>problema.                                                                                                    |  |
|                    | Piscando | A conexão com a rede banda larga Internet<br>falhou, ou houve uma falha na configuração<br>de sincronização no modo Extensor.                                                 |  |
| Verde              | Acesso   | A conexão com a rede banda larga<br>Internet está normal.                                                                                                    |  |
|                    | Piscando | A conexão de negociação do WPS está<br>iniciando.                                                                                                    |  |
| Azul               | Acesso   | No modo extensor, o sinal de conexão com a rede<br>banda larga Internet está estável, ou a conexão<br>foi bem sucedida e a sincronização da<br>configuração foi bem sucedida. |  |
|                    | Piscando | No modo extensor, o sinal de ligação sem fio<br>de banda larga Internet está fraco.                                                                                           |  |
| Vermelho<br>e Roxo | Piscando | Piscando em vermelho, verde e azul ao mesmo te mpo. O dispositivo está atualizando.                                                                                           |  |

Endereço: R. Josefha Gomes de Souza, 382, Extrema - MG CEP: 37640-000 Site: https://www.multilaserpro.com.br/ E-mail: contato@multilaserpro.com.br

Este equipamento não tem direito á proteção contra interferência prejudicial e não pode causar interferência em sistemas devidamente autorizados. Para maiores informações, consulte o site da ANATEL – www.anatel.gov.br